ПРАВИТЕЛЬСТВО РОССИЙСКОЙ ФЕДЕРАЦИИ МИНИСТЕРСТВО ПРОСВЕЩЕНИЯ РОССИЙСКОЙ ФЕДЕРАЦИИ

Федеральное государственное бюджетное образовательное учреждение "Всероссийский детский центр "Океан" (ФГБОУ "ВДЦ "Океан")

# Руководство пользователя (Ребенок)

## Привет!

Если читаешь данное руководство, значит ты решил посетить "Океан" и правильно сделал! Ведь только у нас ты сможешь не только отлично провести время, но и «прокачать себя» через участие в образовательных, спортивных и культурных мероприятиях Центра. Новые образовательные технологии в сочетании с традициями лагеря сделают каждый день в "Океане" неповторимым.

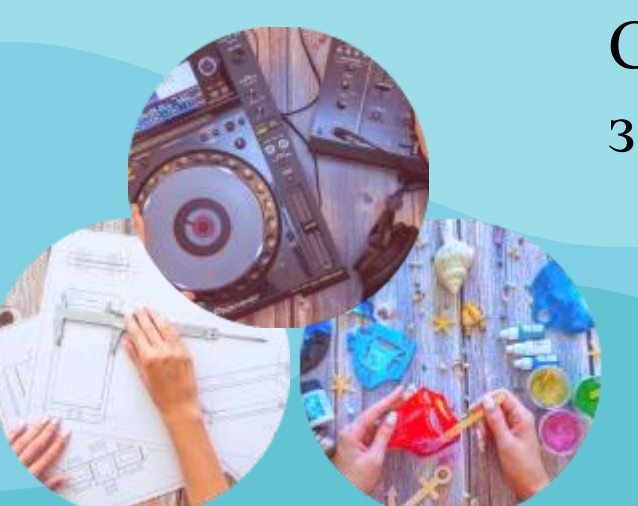

Следуя руководству, ты можешь с легкостью подать заявку на участие в программах Центра.

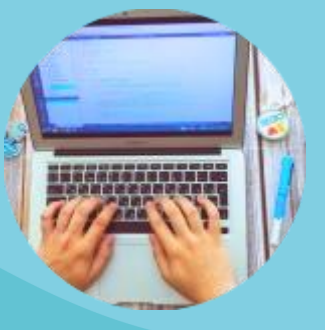

ШАГ 1. Пройти регистрацию на портале ФГБОУ "ВДЦ "Океан" (<u>https://okean.org</u>) в разделе «АИС «Путёвка»

#### Для регистрации необходимо:

- 1. Внести личные данные.
- 2. Прикрепить документы:
  - скан-копию свидетельства о рождении (размер файла не должен превышать 2 МБ);
  - скан-копию СНИЛС (размер файла не должен превышать 2 МБ);
  - скан-копию справки из школы (размер файла не должен превышать 2 МБ);

3. Ознакомиться с информацией и дать согласие на обработку персональных данных.

| Вход Регистрация        |                                            |
|-------------------------|--------------------------------------------|
| Ребенок Родитель        | Свидетельство о рождении                   |
| • Фамилия               | • Дата рождения 📋                          |
| •Имя                    | • Серия и номер                            |
| • Отчество              | Скан-копия                                 |
| Без отчества            | Загрузить<br>Справка из школы<br>Загрузить |
| •Пол<br>Мужской Женский |                                            |
| • Электронная почта     |                                            |
| • Пароль                | Согласие на обработку персональных данных  |
| - Подтвердите пароль    | Просмотреть информацию об                  |
| снилс                   | обработке персональных данных              |

4. Нажать «Зарегистрироваться».

## ШАГ 2. Заполнить личный профиль

| AH   |                      | Иванов Иван<br>Иванович                                                               |
|------|----------------------|---------------------------------------------------------------------------------------|
| р    | Трофиль пользователя |                                                                                       |
| ения | Личное               | Информация о школе                                                                    |
|      | Φοτο                 | Регион                                                                                |
| ки   | Скача                | Школа<br>Муниципальное автономное общеобразовательное учреждение 'Буря<br>Гь<br>Класс |
|      | Фамилия              | Профиль класса<br>Физико-математический                                               |
|      | Имя                  | Изучаемый иностранный язык                                                            |
|      | Отчество             | Английский Немецкий Французский Китайский                                             |
|      | Иванович             | Учебники                                                                              |
|      |                      |                                                                                       |
|      | Пол                  | Хобби Побарить                                                                        |
|      | Мужской Женский      | Досавлів                                                                              |

В профиле необходимо:

- 1. Внести недостающие сведения (профиль класса, изучаемый язык, размер одежды и т. д.).
- 2. Загрузить скан-копию паспорта при достижении возраста 14 лет (размер файла не должен превышать 2 МБ).

3. Нажать «Сохранить».

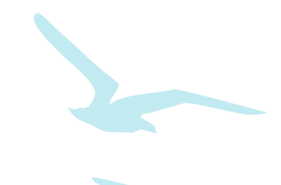

Ţ

Достижения

RRI

## ШАГ З. Создать портфолио

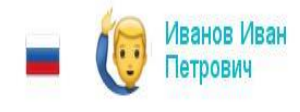

Для создания портфолио необходимо:

- 1. Зайти в раздел «Достижения».
- Добавить достижения (грамоты, дипломы и др.) в соответствующий подраздел.

#### Достижения

Здесь можно добавить разные достижения: награды, грамоты дипломы об участии в учебных, культурных, спортивных и общественных мероприятиях. Партнерские достижения выдаются за участие в специальных, особых мероприятиях от регионов и партнеров, все остальные это стандартные достижения.

Э Добавить стандартное

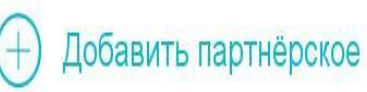

## Добавление достижений:

1. Ввести название и дату проведения мероприятия, в котором была получена награда.

 Загрузить скан-копию диплома/грамоты (размер файла не должен превышать 2 МБ).

3. Выбрать вид деятельности, в котором была получена награда.

4. Указать ссылку на мероприятие (если имеется).

5. Нажать кнопку «Далее».

| Мастер добавления достижения |                                 | $\square \times$   |
|------------------------------|---------------------------------|--------------------|
| 1 Описание достижения        |                                 |                    |
| Название мероприятия         | Дата мероприятия<br>15 Янв 2020 | Ë                  |
| Скан-копия документа         | Вид деятельности                | $\checkmark$       |
| Загрузить                    | Категория                       | $\checkmark$       |
|                              | Ссылка на мероприятие           |                    |
|                              |                                 |                    |
|                              |                                 |                    |
|                              |                                 | Далее $ ightarrow$ |

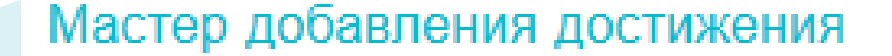

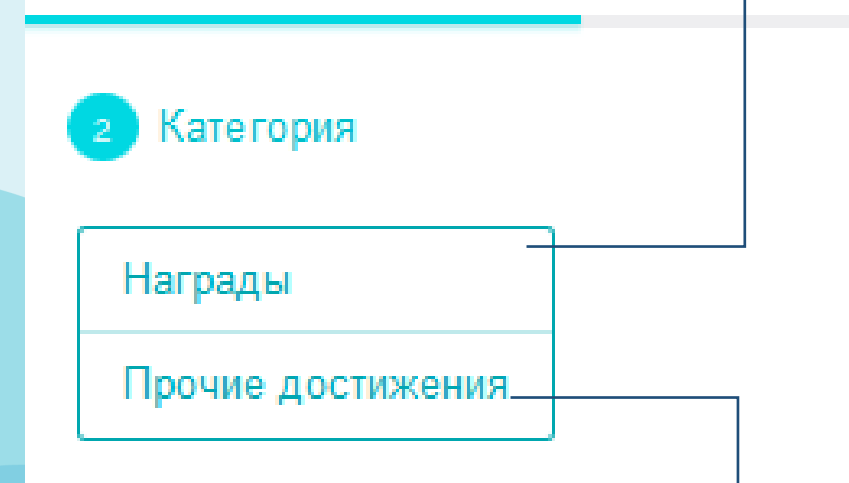

Подраздел «Награды» объединяет в себе награды (дипломы, сертификаты, грамоты, свидетельства, благодарности, благодарственные письма, почётные грамоты, похвальные листы и пр.), полученные за участие в официальных мероприятиях районного/городского и более высоких уровней.

Подраздел «Прочие достижения» объединяет в себе прочие поощрения, которые не учтены в разделе «Награды» за участие в различных мероприятиях на уровне учебного заведения и иных уровнях, предшествующих районному/городскому.

#### Для каждого достижения необходимо определить:

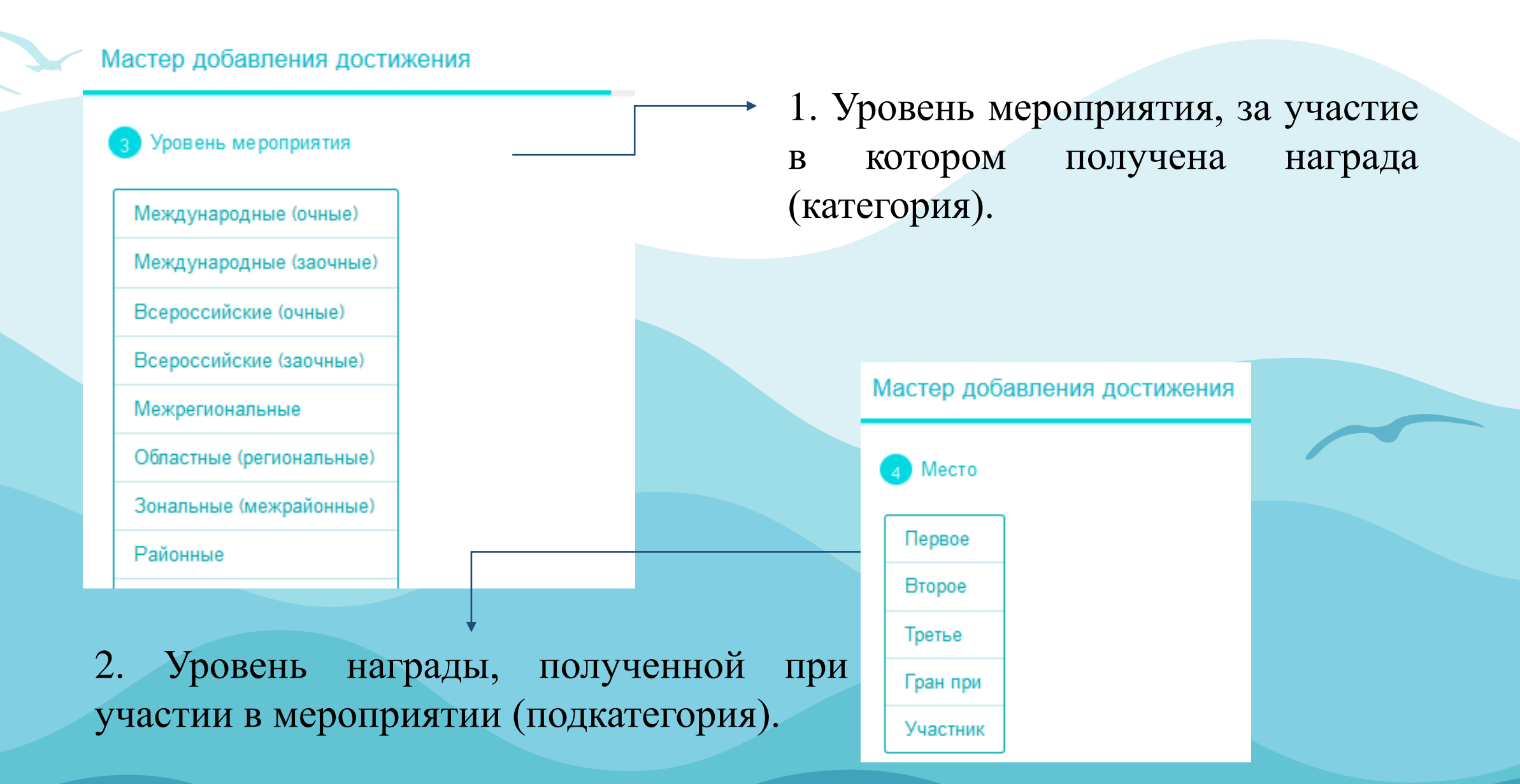

# ШАГ 4. Подтверждение родителя (законного представителя)\*

🛶 Подтвердите родителя Иванов Петр Иванович: 🗸 🗙 🊺

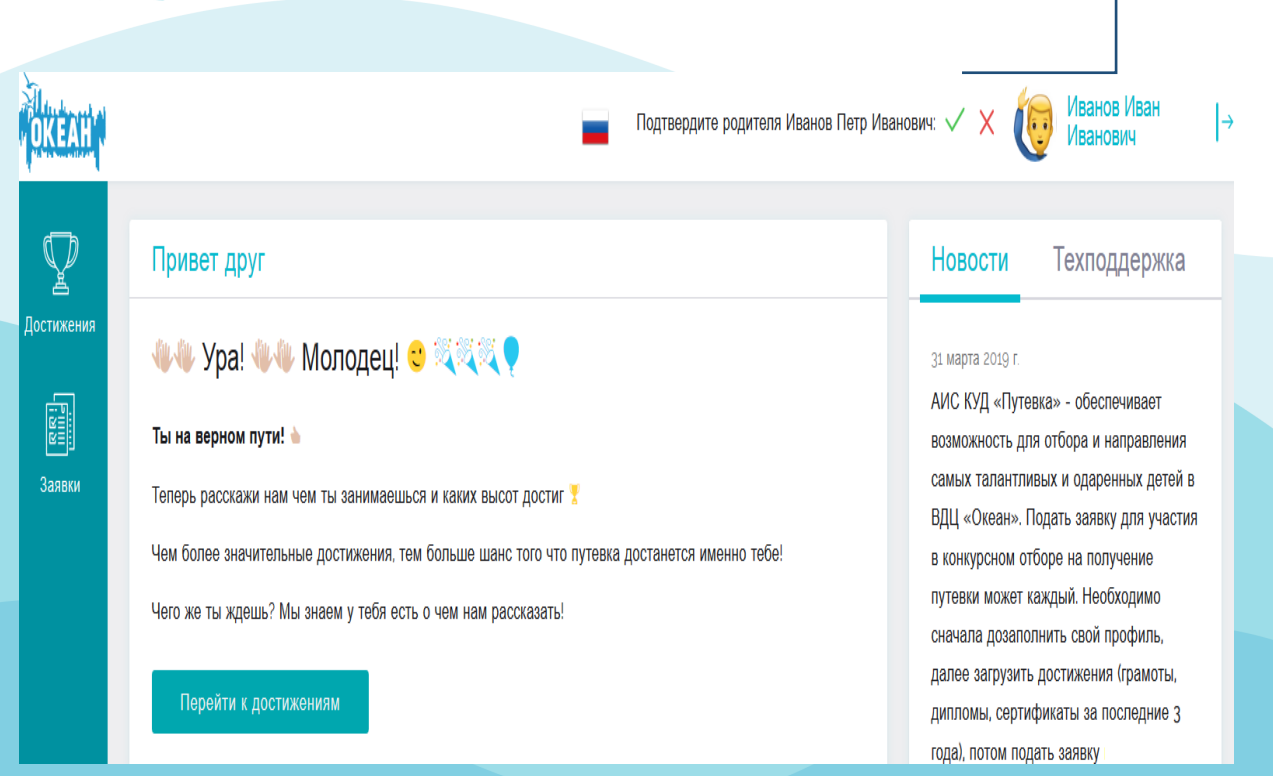

В верхней части рабочего стола появится запрос на подтверждение родителя. Запрос подтверждается нажатием «V».

В случае, если произошла ошибка и запрос пришёл не от вашего родителя, он может быть отклонён через нажатие «Х».

\*Для направления запроса, родителю (законному представителю) необходимо пройти регистрацию (см. Руководство пользователя (Родитель).

## ШАГ 5. Добавление заявки на участие в дополнительной общеразвивающей программе Центра

- Для добавления заявки необходимо:
- 1. Зайти в раздел «Заявки».
- 2. Нажать «Добавить заявку».
- 3. Выбрать «Тип квоты».
- 4. Выбрать программу.
- 5. Выбрать достижения из портфолио.
- 6. Нажать «Далее».

| астер дооавления заявки                             |                                  | 117                       | X           |
|-----------------------------------------------------|----------------------------------|---------------------------|-------------|
| выберите достижения                                 | Награды: 1 из 5                  | Прочие достижения: о из 5 | <i>?</i> ** |
| BU NOWATA ROWKDARRETH & ADERKA NA FOR               |                                  |                           |             |
| ов молете прикреплять к заявке не оон               | пее 5 наград и не облее 5 прочих | сдостижении               |             |
| он можете прикретиить к заявке не оон               | нее 5 наград и не оолее 5 прочих | достижении                |             |
| <ul> <li>наука</li> <li>Б январа 2020 г.</li> </ul> | иеа 2 награй и не описе 2 прочих | достижении                |             |

| Изм<br>сам | іенение статуса заявки пользователь АИС КУД «Путевка» отслеживает<br>іостоятельно!       |                                              |
|------------|------------------------------------------------------------------------------------------|----------------------------------------------|
|            | 🕂 Добавить заявку                                                                        | 1 Тип квоты                                  |
| T<br>S     | Иастер добавления заявки<br>2 Выберите смену                                             | Региональная<br>Коммерческая<br>Тематическая |
| [] ×       | <ul> <li>2 Смена</li> <li>Океан проб и открытий</li> <li>заезд: 23 - 24 марта</li> </ul> | Тематическая                                 |

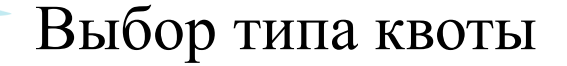

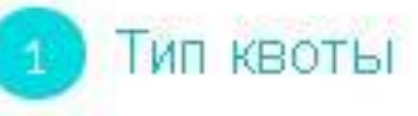

Региональная

Коммерческая

Тематическая

Региональная квота – приглашаются обучающиеся 5–11 классов (не достигшие совершеннолетия), показавшие высокие результаты в области культуры, искусства, науки, спорта, общественной деятельности, согласно возрастным ограничениям, заявленным в программе.

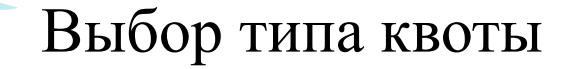

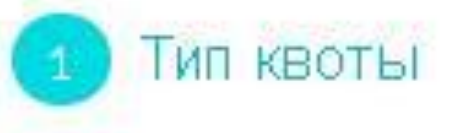

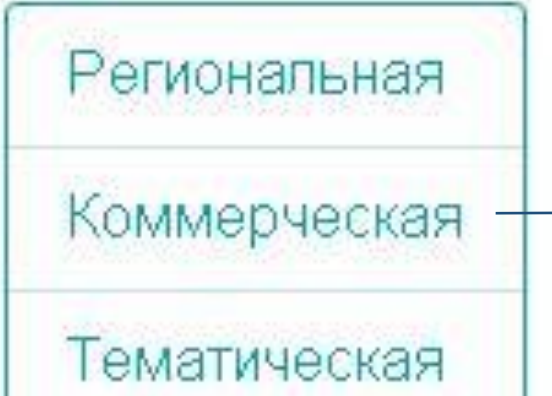

Коммерческая квота – приглашаются обучающиеся 5–11 классов (не достигшие совершеннолетия) в летний период (с июня по август), достигшие возраста 6 полных лет до 17 лет включительно, согласно возрастным ограничениям, заявленным в программе.

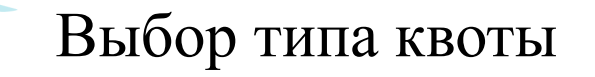

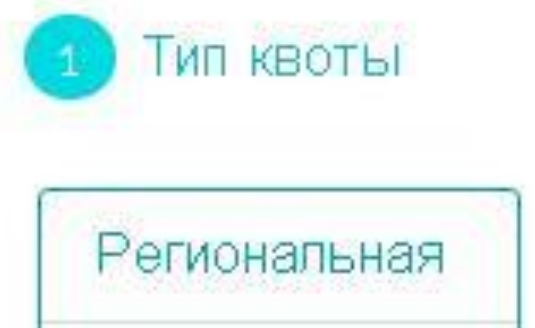

Коммерческая

Тематическая

Тематическая квота – приглашаются обучающиеся 5–11 классов (не достигшие совершеннолетия), добившиеся успехов в учёбе и общественной деятельности, победители соревнований, смотров, олимпиад, конкурсов, фестивалей, а также являющиеся участниками мероприятий, проводимых тематическим партнёром и (или) отмеченные наградами партнёра.

#### Добавление заявки. Выбор профильного отряда

В случае заинтересованности в прохождении дополнительной профильной подготовки можно выбрать профиль отряда.

При выборе «любой отряд» – зачисление происходит в отряд по общей направленности программы.

Нажимаем кнопку «Далее».

#### Мастер добавления заявки

#### Выберите профильный отряд

Нажмите для отображения отрядов

Педагогический

Экономический

Медиа - отряд

отряд "Юный следователь"

отряд "Юнармия"

Спортивный отряд (Волейбол)

Спортивный отряд (Баскетбол)

Любой отряд

Заключительный этап. Подсчет предварительного рейтинга

Мастер добавления заявки

Пожалуйста ознакомьтесь с правилами

Ваш предварительный рейтинг: 27 баллов

Информация для ознакомления.

🗹 Я со всем согласен

Необходимо ознакомиться с Положением о регулировании прав, обязанностей и ответственности участников образовательного процесса в ФГБОУ "ВДЦ "Океан".
Затем выбрать «Я со всем согласен» и нажать кнопку «Добавить».

Заявка может иметь один из следующих статусов:

- «ожидает проверки оператором»;
- «принята» (заявка проверена и принята для участия в конкурсе);
- «отклонена» (заявка отклонена оператором);
- «апелляция» (подача аппеляции на отклонение заявки);
- «путёвка одобрена» (на данную заявку выделена путёвка и ждёт подтверждения);
- «не прошёл по рейтингу»;
- «оформлена» (получено согласие на участие в программе);
- «отказ подающего» (по каким-либо причинам отказался от получения путёвки);
- «путёвка получена».

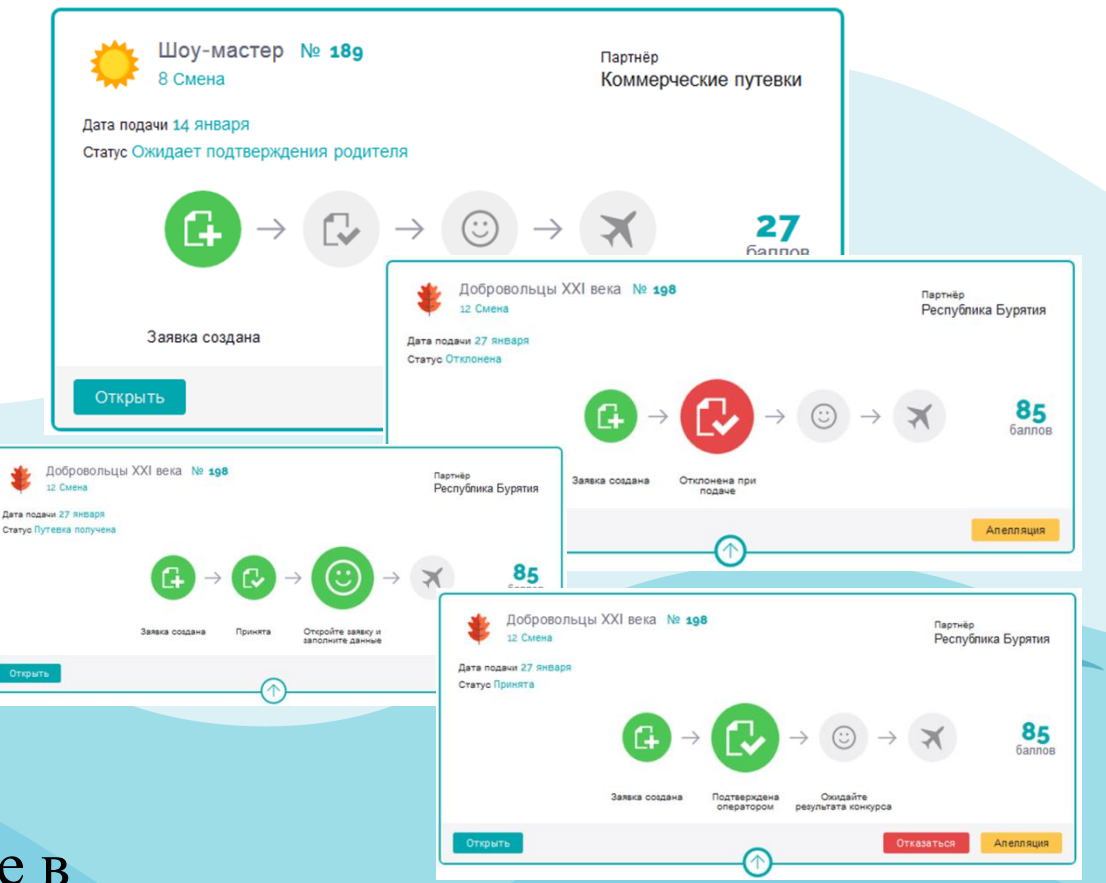

Все активные заявки можно будет увидеть на главном экране личного кабинета. Изменение статуса заявки можно отслеживать самостоятельно.

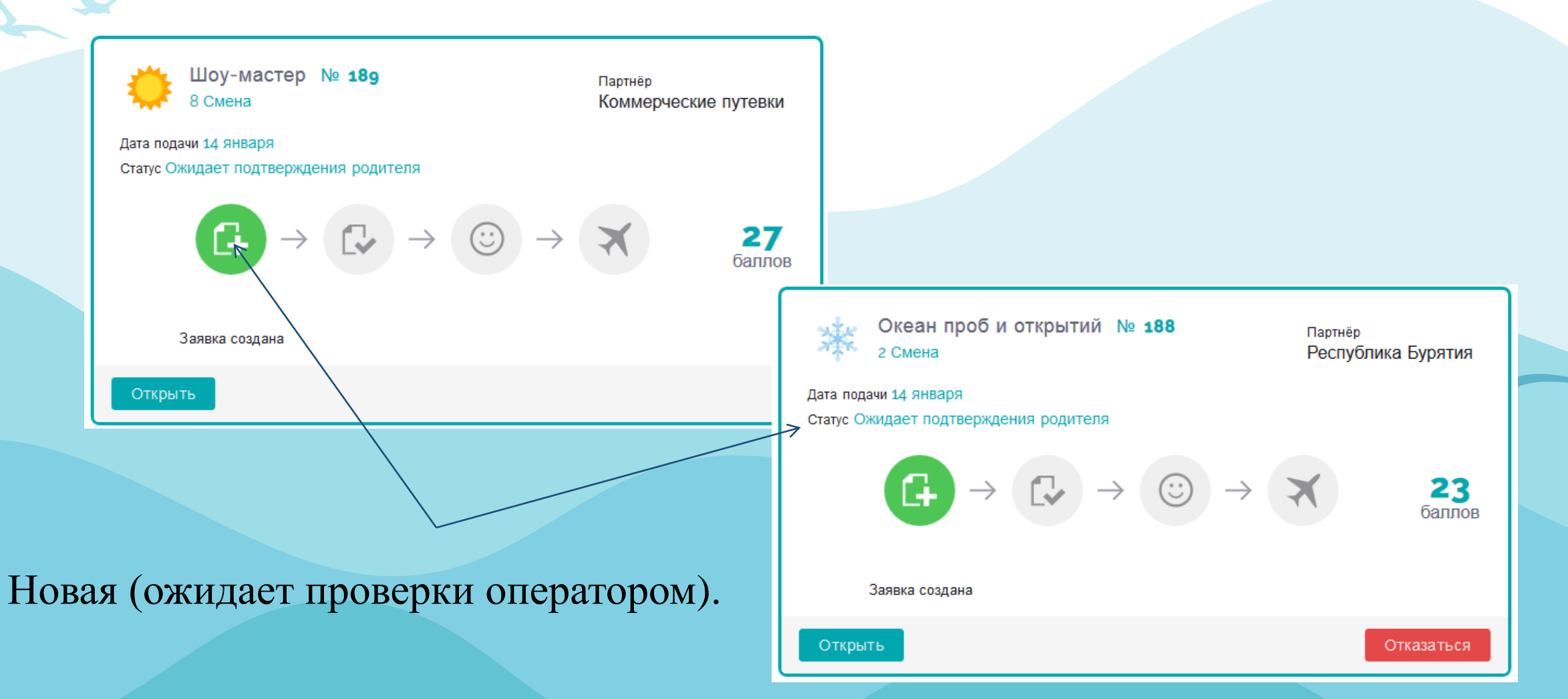

### Статус: Отклонена (заявка отклонена оператором)

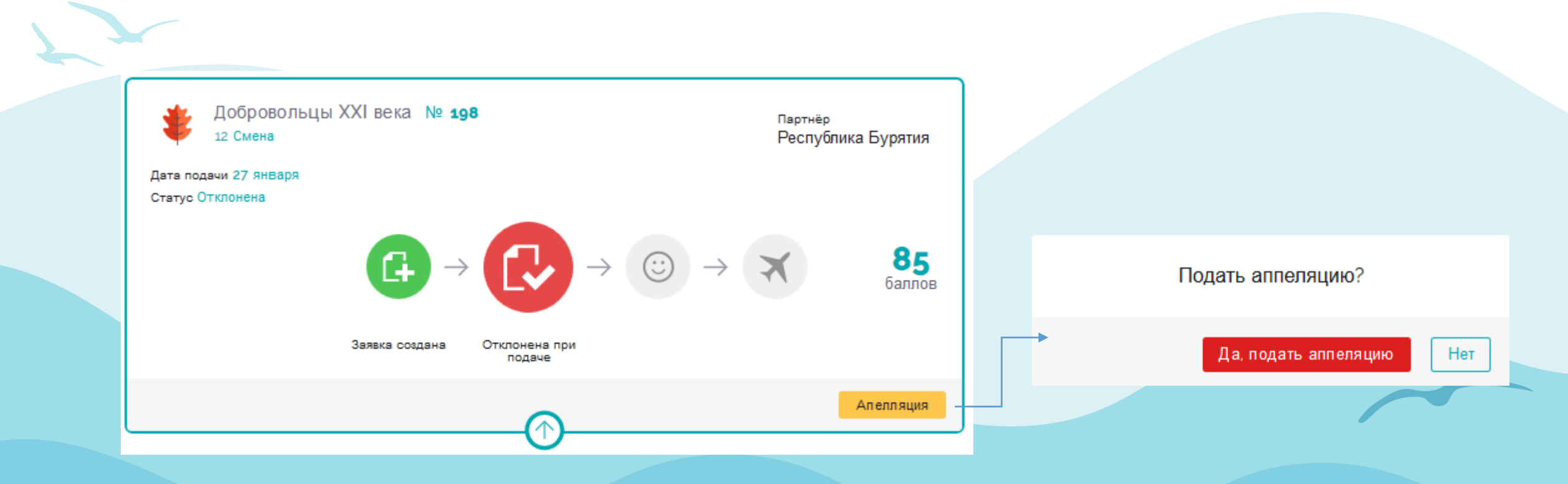

В случае получения отказа по заявке и несогласия с решение оператора, можно подать апелляцию. По одному спорному вопросу апелляцию можно подать один раз.

После подачи заявки необходимо:

1. Нажать «Открыть».

2. Добавить характеристику из школы/детского сада\*.

После получения путёвки необходимо:

1. Открыть заявку.

2. Зайти в раздел «Документы», внести заполненные формы документов.

3. Зайти в раздел «Трансфер», внести информацию по прибытию/убытию.

\* Размер файлов не должен превышать 2 МБ.

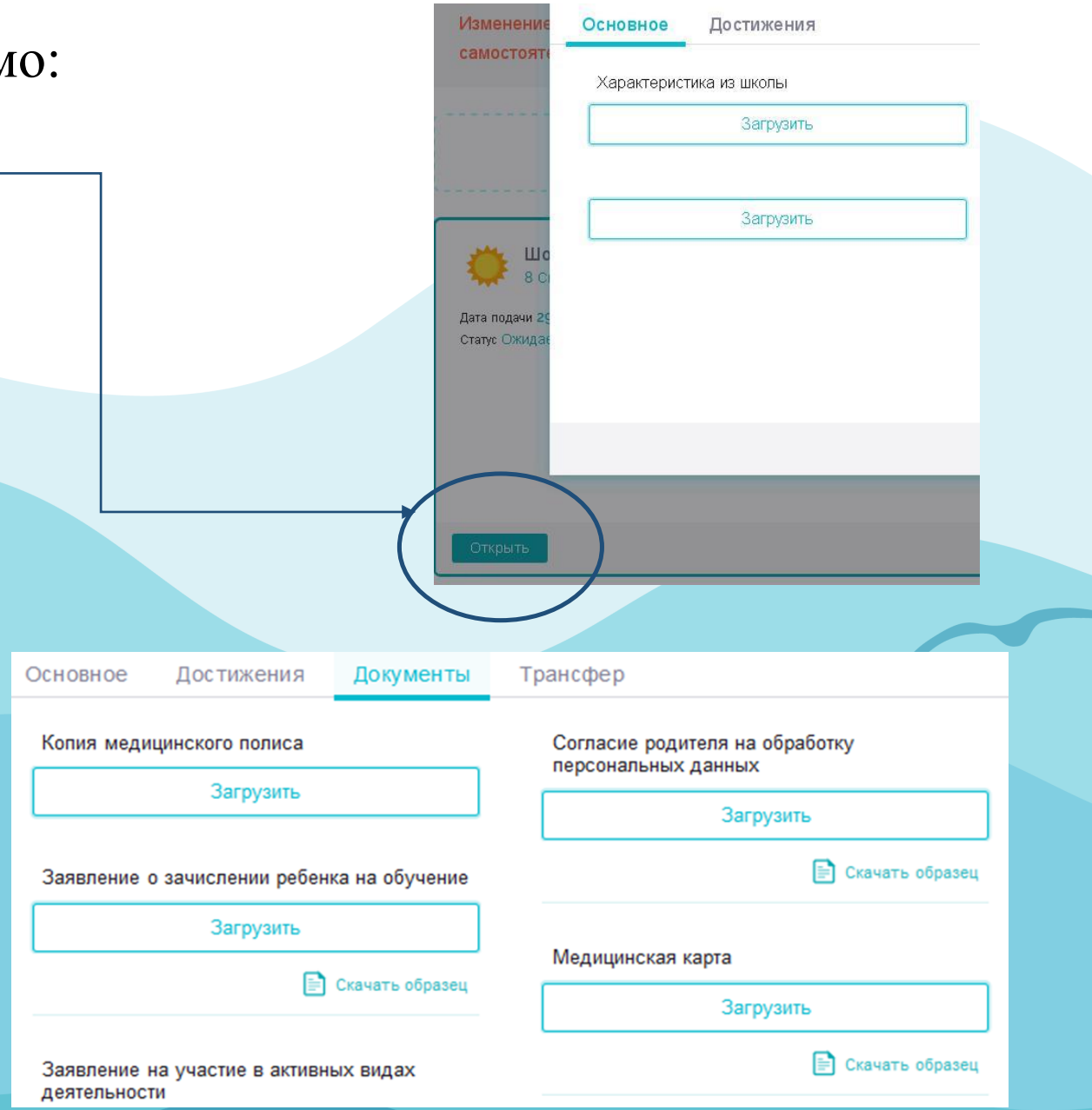

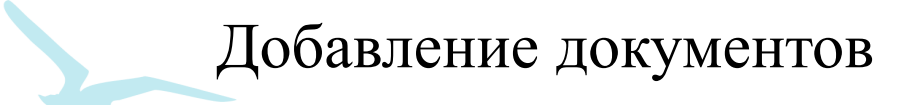

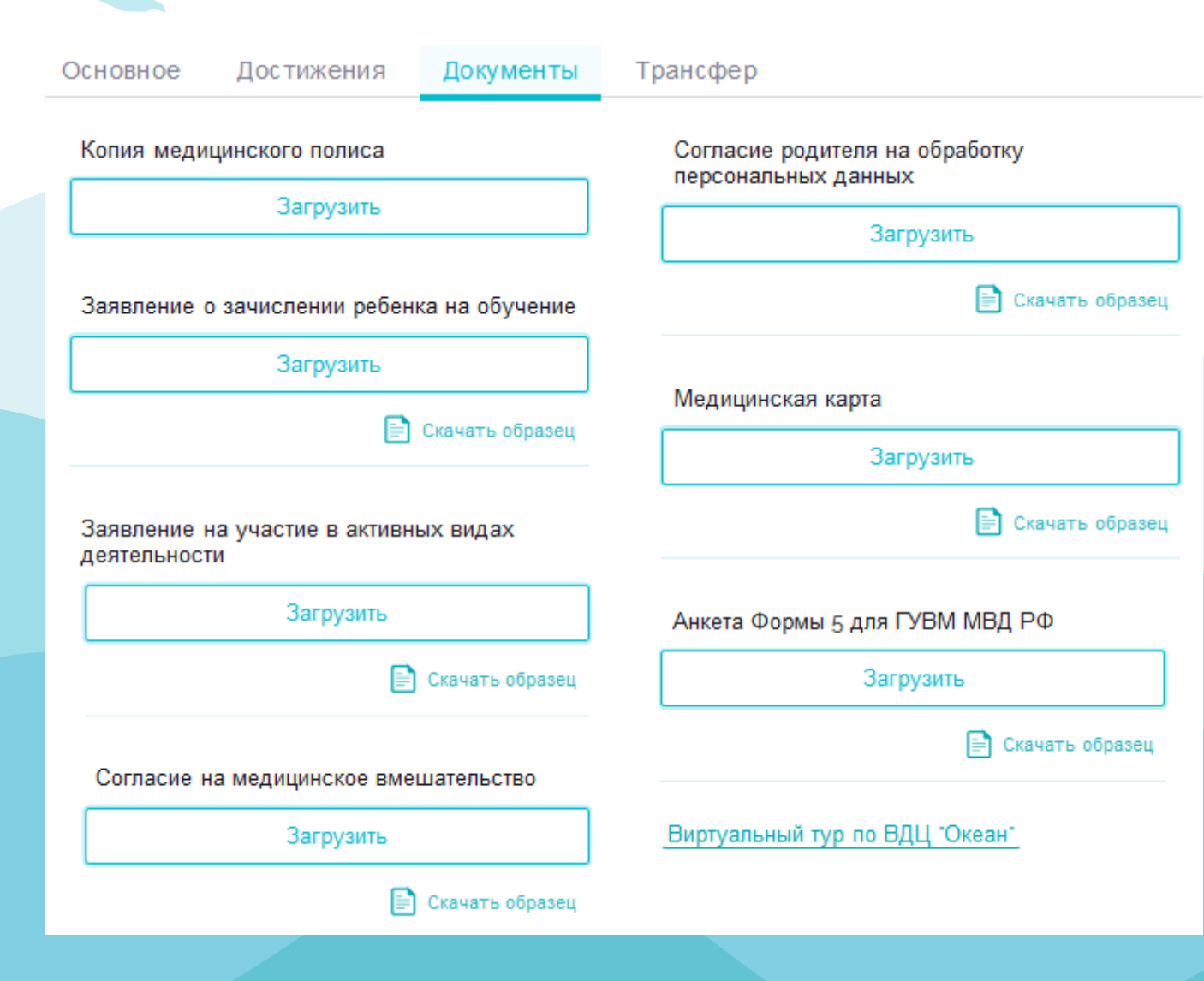

В разделе «Документы» необходимо прикрепить следующие документы:

- скан-копию медицинского полиса;

- заявление от родителя (законного представителя) о зачислении на обучение;

- заявление на участие в активных видах деятельности;

- согласие на медицинское вмешательство;
- согласие родителя на обработку персональных данных;
- медицинскую карту по форме 076/у.Нажать «Сохранить».

# ВАЖНО!

- 1. Кандидаты, достигшие возраста 18 лет (совершеннолетия), к участию в конкурсном распределении путёвок не допускаются.
- 2. В случае выявления факта указания недостоверных сведений Кандидат предупреждается об ответственности и его заявка может быть отклонена администратором либо оператором с указанием причин.
- 3. При повторном выявлении факта указания недостоверных сведений Кандидат может быть заблокирован администратором системы и ограничен в праве пользования системой.
- 4. Достижения, за которые Кандидат ранее побывал в ФГБОУ "ВДЦ "Океан", не могут участвовать в последующих рейтинговых отборах.
- 5. Достижения, полученные командой/коллективом, в личной заявке не учитываются.